$\label{eq:area} A \texttt{RBEITSBLATT 1} \texttt{ zum Unterrichtsbeispiel } \texttt{,} \texttt{Klanggedichte vertonen und visualisieren''}$ 

| Produktion der Tonaufnahme mit dem Präsentationsprogramm<br>oder dem Smartphone                                                                                                    |      |                                                                                                    |  |
|----------------------------------------------------------------------------------------------------|------|----------------------------------------------------------------------------------------------------|--|
| <ul> <li>&gt; Übt den Vortrag zunächst ohne, dann mit Aufnahmegerät.</li> <li>&gt; Fertigt Probeaufnahmen an, dann merkt ihr auch, wo ihr ins Stolpern<br/>kommt und ob die Lautstärke stimmt.</li> <li>&gt; Missglückte Aufnahmen könnt ihr jederzeit löschen.</li> <li>&gt; Wenn du mit dem Smartphone gearbeitet hast, musst du die Tonaufnahmen<br/>mit deinem Smartphoneladekabel auf den Computer übertragen.</li> <li>Achtung: Wenn du ein Smartphone mit IOS-Betriebssystem benutzt hast, geht<br/>das leider nicht, dann kannst du dir die Aufnahmen nur per Mail schicken.</li> <li>&gt; Speichert eure gelungenen Aufnahmen.</li> </ul> |      |                                                                                                    |  |
| Smartphone                                                                                                    | oder | Computer mit<br>Präsentationsprogramm                                                                                                    |  |
| Hast du Vorerfahrung mit<br>Tonaufnahmen?<br>Ja 🔲 Nein 🗖<br>Was nimmst du normalerweise auf?                                                                                                    |      | Hast du Vorerfahrung mit<br>Tonaufnahmen?<br>Ja 🔲 Nein 🗖<br>Was nimmst du normalerweise auf?                                                                     |  |
| Zeichne hier die wichtigsten Sym-<br>bole der App ein, mit der du die<br>Tonaufnahmen gemacht hast, zum<br>Beispiel Aufnahmetaste, Stopp und<br>so weiter.                                                                                                    |      | Zeichne hier die wichtigsten Sym-<br>bole des Programms ein, mit dem<br>du die Tonaufnahmen gemacht<br>hast, zum Beispiel Aufnahmetaste,<br>Stopp und so weiter. |  |
|                                                                                                    |      |                                                                                                    |  |

## $\label{eq:area} A \texttt{RBEITSBLATT 2} \texttt{ zum Unterrichtsbeispiel } \texttt{,} \texttt{Klanggedichte vertonen und visualisieren''}$

| Tonaufnahme                                                                                                    |                                                                                                    |  |  |
|----------------------------------------------------------------------------------------------------|----------------------------------------------------------------------------------------------------|--|--|
| Tonaufnahme mit Audacity                                                                                                    | Tipp Aufnahmetechnik                                                                                                    |  |  |
| Öffne das Programm und mache deine<br>Tonaufnahmen mit dem Mikrofon.                                                                                                    | <ul> <li>Achte bei der Aufnahme auf die<br/>Anzeige deines Rekorders. Du kannst<br/>an den blauen Wellen sehen, ob die<br/>Aufnahme gelungen ist.</li> <li>Sind die Wellen zu klein, ist die Aufnah-<br/>me zu leise geworden. Dann musst du<br/>näher an das Mikrofon ran oder die Auf-<br/>nahmelautstärke höher einstellen.</li> <li>Sind die Wellen zu groß und reichen<br/>über den oberen und unteren<br/>Rand der angezeigten Spur, ist die<br/>Aufnahme übersteuert. Dann stell die<br/>Aufnahmelautstärke leiser und geh<br/>nicht zu nah an das Mikrofon heran.</li> </ul> |  |  |
| Du kannst auch deine Tonaufnahmen,<br>die du mit dem Smartphone gemacht<br>hast, in Audacity hochladen und<br>weiterverarbeiten.                                                                                                    |                                                                                                    |  |  |
| <ul> <li>Tonaufnahmen durch Geräusche oder<br/>Klänge ergänzen</li> <li>Du kannst deine Tonaufnahmen durch<br/>Geräusche oder Klänge ergänzen.<br/>Solche Geräusche findest du zum<br/>Beispiel auf Auditorix<br/>http://www.auditorix.de</li> </ul>                          | <b>Tipp</b> : Du brauchst Hilfe beim Umgang<br>mit Audacity? Dann geh auf die<br>Webseite von Auditorix. Dort findest<br>du zahlreiche Tipps zum Umgang mit<br>Audacity http://www.auditorix.de                                                                                                    |  |  |
| <ul> <li>Recherchiere passende Geräusche<br/>und speichere diese.</li> </ul>                                                                                                    |                                                                                                    |  |  |
| <ul> <li>Die Geräusche kannst du auf weiteren<br/>Tonspuren in Audacity ablegen. Für jede<br/>einzelne Tonspur kannst du die jeweilige<br/>Länge und Lautstärke regeln. Außerdem<br/>kannst du mit Audacity auch Versprecher<br/>aus der Aufnahme herausschneiden.</li> </ul> |                                                                                                    |  |  |
| <ul> <li>Du importierst deine fertige Tonauf-<br/>nahme in das Präsentationsprogramm.</li> <li>Dazu musst du deine Aufnahmen im<br/>Format wmf, mp3 oder mp4 aus Auda-<br/>city exportieren.</li> </ul>                                                                       |                                                                                                    |  |  |

ARBEITSBLATT 3 zum Unterrichtsbeispiel "Klanggedichte vertonen und visualisieren"

## Gestaltung der Folie mit einem Präsentationsprogramm

- > Gestaltet eine Folie zu eurem Gedicht.
- > Ergänzt eure Tonaufnahmen durch ein oder mehrere Bilder, die zu eurem Gedicht passen.
- > Sucht im Internet nach Bildern, die ihr für solche Zwecke frei verwenden dürft.
- > Speichert diese und fügt sie über **Bilder/einfügen** auf eurer Folie ein.
- > Ergänzt nun den Text eures Gedichtes auf der Folie.
   Dies könnt ihr über die Funktion "Textfeld" machen.
- > Zum Abschluss eurer Arbeit speichert ihr die Folie.